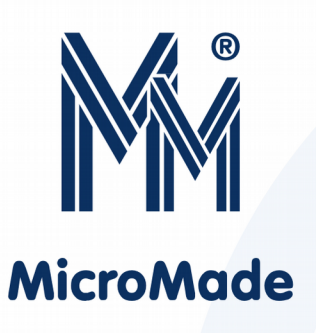

# Instrukcja obsługi kontrolera ośmiu przejść

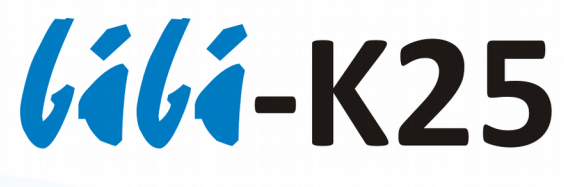

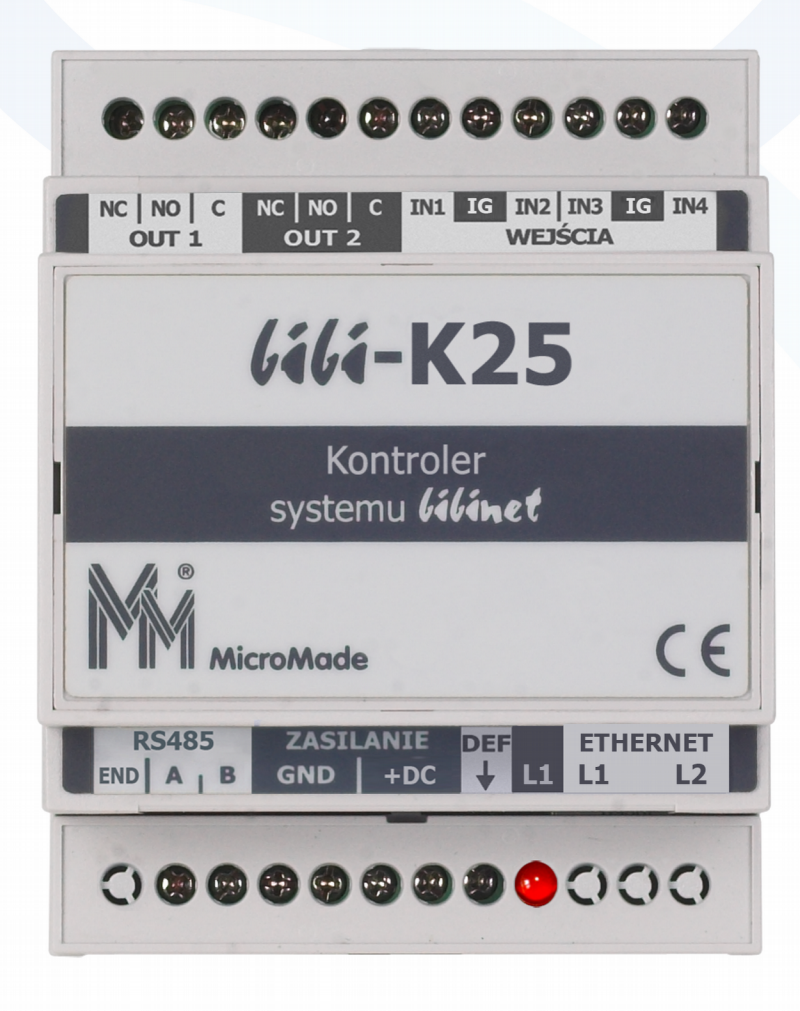

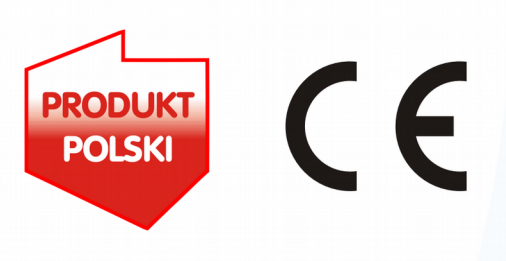

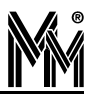

Copyright © 2016 by **MicroMade** 

All rights reserved Wszelkie prawa zastrzeżone

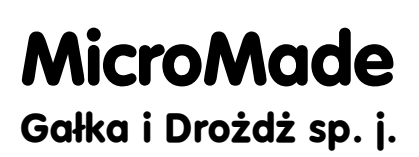

64-920 PIŁA, ul. Wieniawskiego 16 Tel./fax: 67 213.24.14 E-mail: mm@micromade.pl Internet: www.micromade.pl

Wszystkie nazwy i znaki towarowe użyte w niniejszej publikacji są własnością odpowiednich firm.

# Spis treści

| 1. Ogólny opis urządzenia                                                                    | 4  |
|----------------------------------------------------------------------------------------------|----|
| 2. Dane techniczne                                                                           | 4  |
| 3. Instalacja                                                                                | 5  |
| 3.1 Zasilanie urządzenia                                                                     | 5  |
| 3.2 Montaż                                                                                   | 5  |
| 3.3 Magistrala RS485 - bibiBUS                                                               | 7  |
| 3.4 Dołączenie do sieci LAN                                                                  | 7  |
| 4. Konfiguracja kontrolera                                                                   | 8  |
| 4.1 Tryby konfiguracji kontrolera                                                            | 8  |
| <ul> <li>4.1.1 Instalacja urządzeń bibiBUS</li> <li>4.1.2 Serwis urządzeń bibiBUS</li> </ul> |    |
| 4.1.3 Konfiguracja kontrolera<br>4.1.4 Blokada edycji                                        | 9  |
| 4.2 Wstępna konfiguracja – program biSprzetLAN                                               | 9  |
| 4.3 Edycja ustawień przez serwer www kontrolera                                              |    |
| 4.4 Zakończenie konfiguracji                                                                 | 12 |
| 5. Powiązanie kontrolera z instalacją bibinet                                                | 13 |
| 6. Serwis urządzeń podłączonych do kontrolera                                                | 14 |
| 7. RESET urządzenia                                                                          | 15 |
| 7.1 Reset urządzenia                                                                         | 15 |
| 7.2 Przywrócenie wartości domyślnych                                                         | 15 |
| 8. Rozwiązywanie problemów                                                                   | 16 |
| 9. Karta inwentaryzacyjna kontrolera                                                         |    |

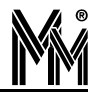

# 1. Ogólny opis urządzenia

Kontrolery systemu *lilinet* spełniają zarówno funkcje Kontroli Dostępu jak i Rejestracji Czasu Pracy. Wstępna konfiguracja kontrolerów ustawiana jest przez instalatora przy pomocy specjalnego programu **biSprzetLAN**. Końcowe ustawienia wykonywane są z programu *lili*. Po skonfigurowaniu kontrolery mogą pracować samodzielnie – niezależnie od komputera. Posiadają zegar czasu rzeczywistego synchronizowany z internetowymi wzorcami czasu oraz nieulotną pamięć typu flash pozwalającą na zapamiętanie 10 tys kart i zarejestrowanie 65 tysięcy zdarzeń. Przy pracy on-line wszystkie zarejestrowane zdarzenia są na bieżąco wysyłane do komputera.

Kontroler **/i/i-K25** może obsłużyć osiem niezależnych lub zależnych od siebie (śluzy) przejść, dla których można indywidualnie określić reguły dostępu. Do każdego przejścia można przypisać maksymalnie 4 czytniki. Czytniki i inne urządzenia obsługiwane przez kontroler (terminale, moduły rozszerzeń) są dołączane do niego przez magistralę **bibiBUS** pracującą w standardzie RS485. Magistrala może mieć maksymalną długość 300 m.

Połączenie z komputerem, węzłem systemu *lilinet* odbywa się przez sieć Ethernet protokołem TCP/IP zarówno wewnątrz sieci lokalnej jak i poprzez routery i sieć internet. Do jednego węzła systemu *lilinet* można dołączyć wiele kontrolerów rozproszonych w sieci internet. Taka architektura pozwala na zbudowanie praktycznie nieograniczonego systemu kontroli dostępu zarządzanego z jednego miejsca.

Kontroler jest umieszczony w obudowie do montażu na szynę DIN.

### 2. Dane techniczne

| Parametry podstawowe:                           |                                          |
|-------------------------------------------------|------------------------------------------|
| <ul> <li>Ilość obsługiwanych przejść</li> </ul> | maksymalnie 8                            |
| ♦ Wyjścia                                       | 2 przekaźnikowe,<br>obciążalność: 30V 1A |
| ♦ Wejścia                                       | 4 dwustanowe                             |
| Klasa środowiskowa                              | II                                       |
| <ul> <li>Parametry pracy</li> </ul>             | -10°C+40°C, IP40                         |
| <ul> <li>Napięcie zasilania</li> </ul>          | 10-28  V DC                              |
| Pobór energii                                   | Średnio: 0,8W, szczytowo 1,3W            |
| ♦ Wymiary                                       | 71 x 90 x 58                             |
| <ul> <li>Mocowanie</li> </ul>                   | na szynie DIN TH35                       |
| Łącze Ethernet:                                 |                                          |
| Prędkość transmisji                             | 10/100 Mbps                              |
| Długość połaczenia                              | do 100m                                  |

| ◆ Kabel                                | UTP Cat5 lub lepszy |
|----------------------------------------|---------------------|
| ◆ Złącze                               | RJ45 10/100 Base-TX |
| Magistrala bibiBUS (RS485):            |                     |
| Prędkość transmisji                    | 115 200 Bodów       |
| <ul> <li>Długość połączenia</li> </ul> | do 300 m            |
| ♦ Kabel                                | jedna para z UTP    |
| ◆ Złącza                               | terminal BLOK       |
|                                        |                     |

# 3. Instalacja

#### **3.1 Z**asilanie urządzenia

Do zasilania kontrolera **/i/i-K25** należy zastosować zasilacz DC 12 lub 24V z podtrzymaniem bateryjnym wyposażony w podwójną lub wzmocnioną izolację napięcia wyjściowego od sieci zasilającej gwarantującą ochronę przed porażeniem użytkowników zasilanych urządzeń.

Wyjście zasilacza powinno posiadać zabezpieczenie nadprądowe o prądzie znamionowym zabezpieczenia nie większym od 5A.

#### 3.2 Montaż

Montażu zasilacza i kontrolera **(ili-K25** powinien dokonywać wykwalifikowany instalator, posiadający wymagane zezwolenia i uprawnienia do ingerencji w instalacje 230V/AC oraz instalacje niskonapięciowe.

Kontroler powinien być zamontowany w pomieszczeniu zamkniętym zgodnie z II klasą środowiskową, o normalnej wilgotności powietrza i temperaturze z zakresu -10°C do 40°C.

Wszystkie urządzenia łączone do magistrali bibiBUS (czytniki, terminale, moduły rozszerzeń) kontrolera **////-K25** muszą znajdować się w obrębie jednego budynku. Mogą one być zasilane z różnych zasilaczy (spełniających opisane wyżej warunki) ale **ujemne zaciski wszystkich zasilaczy (zaciski GND urządzeń) muszą być ze sobą połączone.** Przewód łączący te zaciski może, ale nie musi być łączony z instalacją uziemiającą budynku. Jeśli jest łączony to połączenie takie może być wykonane **tylko w jednym punkcie** (na całej długości przewodu GND).

Do montażu kontrolera zaleca się wykorzystać dedykowaną obudowę metalową z szyną DIN: **MM-OM1.** W przypadku gdy kontroler steruje ryglami rewersyjnymi lub zworami elektromagnetycznymi zaleca się stosować moduł bezpiecznikowy **MM-F01**.

Podczas montażu należy wypełnić **kartę inwentaryzacyjną kontrolera** (znajduje się w jego opakowaniu lub na stronie <u>www.micromade.pl</u>). Do karty wpisujemy typy i numery fabryczne wszystkich urządzeń zamontowanych na przejściach obsługiwanych przez kontroler. Karta ta ułatwi (lub wręcz umożliwi) skonfigurowanie przejść w programie bibi.

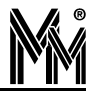

| <b>GáGá - K</b><br>Lokalizacja                                                                                                    | <b>X25</b><br>Biurowiec - parte                                                                                                    | er                                                                                                    | <b><i>iiii</i>-K25</b><br>Nr: 00115<br>F075982ACB03                                                                                                    |
|----------------------------------------------------------------------------------------------------|----------------------------------------------------------------------------------------------------|----------------------------------------------------------------------------------------------------|----------------------------------------------------------------------------------------------------|
| PRZEJŚCIE 1<br>KADRY<br>OKALIZACJA                                                                                                    | PRZEJŚCIE 2<br>PŁACE<br>LOKALIZACJA                                                                                                    | PRZEJŚCIE 3<br>SERWEROWNIA<br>LOKALIZACJA                                                                                                    | PRZEJŚCIE 4<br>WE.ADMINISTRACJA<br>LOKALIZACJA                                                                                                    |
| TYP T50<br>NR 002<br>OUT 1 NO<br>TYP T50<br>NR 002<br>NR 002<br>NR 002<br>NR 002<br>NR 002<br>NR 002                                                                                                    | TYP         T50           NR         003           OUT         1           MR         750           NR         003           NR         003           NR         003           NR         003           NR         003           NR         003           NR         003           NR         1 | TYP         T50           NR         001           OUT         1           MR         779           MR         001           NR         001           NR         001           NR         001           NR         001           NR         001           NR         001           NR         001 | TYP         D51           NR         001           OUT         1           YNNNO20         TYP           NR         001           NR         001           NR         001           NR         001           NR         001           NR         001           NR         001 |
| Image: Signal state state | WEJSCIA                                                                                                    | WEJSCIA<br>TYP T50<br>NR 001<br>NR 001<br>NR 2<br>TYP<br>NR<br>NR<br>TYP<br>NR<br>NR<br>NR<br>NR<br>NR<br>NR<br>NR<br>NR<br>NR<br>NR                                                                                                    | WEJSCIA<br>TYP D51<br>NR 001<br>NR 001<br>NR 2<br>NR<br>NR<br>NR<br>NR<br>NR<br>NR<br>NR<br>NR<br>NR<br>NR                                                                                                    |
| YTNIKI<br>TYP <b>750</b><br>NR 002<br>WE <mark>WY KD R8P N 8 P</mark>                                                                                                    | CZYTNIKI<br>TYP T50<br>NR 003<br>VEWY KDRP N S P                                                                                                    | CZYTNIKI<br>TYP R50<br>K NR 006<br>COME WE WW KD REP N C P                                                                                                    |                                                                                                    |
| TYP           NR           WEWYKDRCP N S P           TYP           NR           NR                                                                                                    | TYP<br>NR<br>XO<br>XO<br>XO<br>XO<br>XO<br>XO<br>XO<br>XO<br>XO<br>XO<br>XO<br>XO<br>XO                                                                                                    | TYP 150<br>NR 001<br>XUL C<br>XUL C<br>XUL C<br>NR<br>TYP<br>TYP<br>NR<br>NR<br>XUL C<br>NR                                                                                                    | $\begin{array}{c c} & \text{TYP} & R52 \\ & \text{NR} & 001 \\ \hline \\ & \text{WE} WY \\ \hline \\ & \text{WE} WY \\ \hline \\ & \text{WE} \\ & \text{NR} \\ \hline \\ & \text{NR} \\ \hline \\ & \text{NR} \\ \hline \\ & \text{NR} \\ \hline \end{array}$                 |
| J         WE WY KD RCP         N         S         P           TYP         NR         NR         <                                                                                                    | O     WE WY KD RCP     N     S     P       Y     TYP     NR     NR       NO     WE WY KD RCP     N     S     P                                                                                                    | WEWYKDRCPNSP<br>WEWYKDRCPNSP<br>WEWYKDRCPNSP<br>WYJŚCIA                                                                                                    | O         WEWYKDRCP N         S         P           Y         TYP         NR         NR         NR           V         WEWYKDRCP N         S         P                                                                                                    |
| NR<br>OUT NC                                                                                                    | O U U NR<br>ACZENIA<br>OUT NC                                                                                                    | O U U NR<br>OUT NC                                                                                                    | O UNING NR<br>NR<br>OUT NC                                                                                                    |
| TYP           NR           OUT         NC           >         TYP                                                                                                    | NR<br>OUT NC                                                                                                    | NR<br>OUT NC                                                                                                    | NR<br>OUT NC                                                                                                    |
| OUT NC                                                                                                    |                                                                                                    |                                                                                                    | OUT NC                                                                                                    |

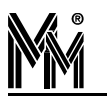

### 3.3 MAGISTRALA RS485 - BIBIBUS

Do podłączenia wszystkich urządzeń współpracujących z kontrolerami systemu **lili** wykorzystano magistralę komunikacyjną w standardzie RS485. Maksymalna długość magistrali wynosi 300 m.

Magistrala musi mieć postać jednej ciągłej linii biegnącej przez wszystkie łączone urządzenia. Dopuszczalne są odgałęzienia nie przekraczające długości 5 m.

Do magistrali można podłączać: czytniki, terminale i moduły rozszerzeń.

Nie ma wymogu aby kontroler znajdował się na końcu magistrali - może być podłączony w dowolnym jej punkcie. Pozwala to na rozprowadzenie magistrali w dwie strony od punktu doprowadzenia sieci Ethernet i usytuowania kontrolera.

Do wykonania połączenia RS485 należy wykorzystać jedną parę z kabla UTP (powszechnie stosowanego do łączenia sieci komputerowych). Jeden przewód pary powinien łączyć ze sobą zaciski A łączonych urządzeń, a drugi przewód zaciski B. Magistrala musi być obciążona na obu końcach rezystorami o rezystancji  $100\Omega$  (znajdują się w fabrycznym opakowaniu każdego kontrolera).

Kontroler **lílí-K25** posiada zworę końca linii. Jeżeli kontroler jest usytuowany na końcu magistrali bibiBUS to zwora powinna być założona. Jeżeli w środku magistrali (magistrala rozchodzi się w dwie strony od kontrolera) – zwora powinna być zdjęta a na dwóch końcach magistrali powinny być założone rezystory  $100\Omega$ , o których mowa wyżej.

#### **3.4 Dołączenie do sieci LAN**

Kontroler **(ili-K25** podłącza się do sieci lokalnej przy pomocy standardowego kabla sieciowego RJ45. Kontroler może pracować w dwóch rodzajach sieci:

- nadawanie adresów IP przez serwer DHCP
- stałe adresy IP.

Jeżeli kabel sieciowy jest dołączony i switch jest aktywny kontroler rozpoczyna wyszukiwanie serwera DHCP. Jeżeli serwer DHCP jest aktywny, to przydzieli numer IP z dostępnej mu puli adresów.

Jeżeli w ciągu pół minuty kontroler nie otrzyma numeru IP z serwera DHCP, to przyjmuje swój startowy numer IP. Ten numer IP to 192.168.1.1xx gdzie xx to dwie ostatnie cyfry z numeru fabrycznego kontrolera. Numer ten możemy znaleźć na naklejce z tyłu urządzenia.

Startowy numer IP należy oczywiście wymienić na właściwy numer w danej sieci. Można to wykonać przez serwer www kontrolera *lili*-K25.

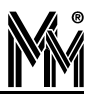

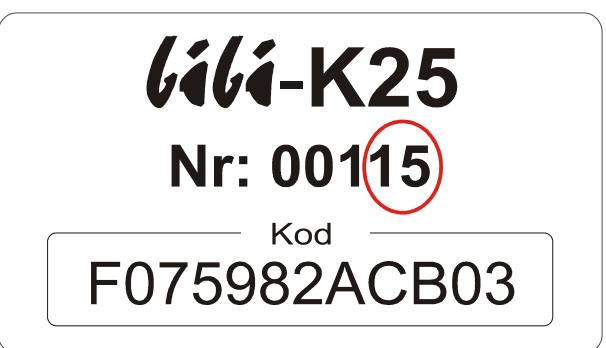

Po podłączeniu kontrolera do sieci komputerowej (lub bezpośrednio do gniazda Ethernet komputera) należy uruchomić program biSprzetLAN i przy jego pomocy skonfigurować kontroler na podstawie karty inwentaryzacyjnej kontrolera.

Z programu **biSprzetLAN** można korzystać zarówno, gdy kontroler jest podłączony do sieci komputerowej, jak i po podłączeniu go bezpośrednio do gniazda ethernet komputera. W tym drugim przypadku należy ustawić swoja kartę sieciową na numer IP 192.168.1.10

| Właściwości: Protokół internetowy                                                                                                    | v w wersji 4 (TCP/IPv4) 🛛 🔋 🔀 |  |
|----------------------------------------------------------------------------------------------------|-------------------------------|--|
| Ogólne                                                                                                    |                               |  |
| Przy odpowiedniej konfiguracji sieci możesz automatycznie uzyskać<br>niezbędne ustawienia protokołu IP. W przeciwnym wypadku musisz<br>uzyskać ustawienia protokołu IP od administratora sieci. |                               |  |
| 🔘 Uzyskaj adres IP automatycznie                                                                                                    |                               |  |
| <ul> <li>Ožyj następującego adresu I</li> </ul>                                                                                                    | IP:                           |  |
| Adres IP:                                                                                                    | 192.168.1.10                  |  |
| Maska podsieci:                                                                                                    | 255.255.255.0                 |  |
| Brama domyślna:                                                                                                    |                               |  |
|                                                                                                    |                               |  |

# 4. Konfiguracja kontrolera

#### Uwaga!!!

Przed zakończeniem konfiguracji kontrolera nie dołączać go do programu bibi - nastąpi automatyczne zablokowanie możliwości konfiguracji.

#### 4.1 Tryby konfiguracji kontrolera

Kontroler może pracować w jednym z czterech trybów, które określają możliwości konfiguracji kontrolera. Każdy kolejny wymieniony tryb udostępnia mniejsze możliwości.

#### 4.1.1 Instalacja urządzeń bibiBUS

Fabrycznie nowy kontroler zawsze jest dostarczany w tym trybie. Umożliwia on:

- konfigurację kontrolera przez stronę www
- dołączanie nowych urządzeń do magistrali bibiBUS
- konfigurację urządzeń dołączonych do magistrali bibiBUS programem biSprzetLAN
- wprowadzenie do kontrolera karty testowej i testowanie nią działania urządzeń.

#### Uwaga!!!

Wyjście z tego trybu jest procesem nieodwracalnym – nie można do niego powrócić.

#### 4.1.2 Serwis urządzeń bibiBUS

Tryb wykorzystywany przy wymianie uszkodzonych urządzeń lub zmianie ich ustawień. Tryb ten umożliwia:

- konfigurację kontrolera przez stronę www
- dołączanie nowych urządzeń do magistrali bibiBUS
- konfigurację urządzeń dołączonych do magistrali bibiBUS programem biSprzetLAN.

Uwaga!!!

Nie można wprowadzić do kontrolera karty testowej. Testowanie urządzeń tylko kartami wprowadzonymi do systemu programem bibi.

#### 4.1.3 Konfiguracja kontrolera

Tryb ten umożliwia jedynie:

konfigurację kontrolera przez stronę www.

Można m.in. zmienić numer IP kontrolera, wgrać certyfikat, wgrać upgrade urządzenia itp.

Uwaga!!!

Nie można konfigurować urządzeń dołączonych do magistrali bibiBUS.

#### 4.1.4 Blokada edycji

W tym trybie zablokowane są wszelkie możliwości edycyjne, zarówno przez stronę www jak i przez program biSprzetLAN. Kontroler przyjmuje jedynie polecenia z programu bibi.

Uwaga!!!

Kontroler przełącza się w ten tryb automatycznie, po połączeniu z programem bibi.

#### 4.2 WSTĘPNA KONFIGURACJA – PROGRAM BISPRZETLAN

Program narzędziowy biSprzetLAN służy do konfiguracji przejść obsługiwanych przez kontroler. Do jego uruchomienia nie jest konieczna instalacja oprogramowania systemu *lilinet*.

Po uruchomieniu programu z lewej strony pokazuje się lista kontrolerów podłączonych do sieci komputerowej.

Po podświetleniu wybranego kontrolera w oknie poniżej wyświetlą się wszystkie urządzenia podłączone do tego kontrolera na jego magistrali **bibiBUS**.

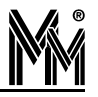

Z prawej strony możemy wybierać zakładki z numerami od 1 do 8. Są to numery przejść obsługiwanych przez kontroler.

Opierając się na wypełnionej podczas montażu urządzeń karcie inwentaryzacyjnej kontrolera wypełniamy poszczególne pola. Po skonfigurowaniu wszystkich wejść i wyjść obsługujących przejście zatwierdzamy konfigurację przejścia klawiszem *Zapisz*.

| M biSprzetLAN                                                                                                  |                                                                                                    |
|----------------------------------------------------------------------------------------------------|----------------------------------------------------------------------------------------------------|
| Ethernet                                                                                                    | Przejścia                                                                                                    |
| Urządzenie Adres IP Stan                                                                                       | 1 2 3 4 5 6 7 8                                                                                                    |
| K25_00017, 10.77.78.110, Instalacja<br>K25_00019, 10.77.78.133, Instalacja<br>C25_00052, 10.77.78.105, Blokada | Drzwi         Czytniki           Rygiel:         K25_00017:Out2         Imc           Czujnik otwarcia:         K25_00017:In2         Imc           2:         R50_00005:Rd1         Imc |
| Pomoc www Przeszukaj sieć                                                                                      | Wejścia         3: •           Przycisk wyjścia:         K25_00017:ln3 •         NC           4: •         •                                                                             |
| 1/25 00047                                                                                                    | Czujka alarmowa:                                                                                                    |
| K25_00017<br>Kontroler: K25_00017,<br>Czytnik: R50_00001,                                                      | Sabotaż: NC                                                                                                    |
| Czytnik: R50_00002,<br>Czytnik: R50_00003                                                                      | Wyjścia                                                                                                    |
| Czytnik: R50_00004,                                                                                            | Przypomnienie:                                                                                                    |
| Czytnik: R50_00006,                                                                                            | Alarm: NC                                                                                                    |
| Czytnik: R50_00007,<br>Moduł: D50_00002,<br>Terminal: T50_00001,                                               | CCTV: NC                                                                                                    |
| Terminal: T50_00002,<br>Terminal: T50_00003,                                                                   | Testowanie                                                                                                    |
| Moduł: D51_00001,                                                                                              | ☐ Otwieranie klamką Typ przejścia Impuls otwarcia rygla: 5 s                                                                                                    |
| Pomoc Usuń nieaktywne                                                                                          | Pełny impuls rygla Normalne  Dozw. czas otwarcia: 10 s                                                                                                    |
| Zastępowanie                                                                                                   |                                                                                                    |
| Stary Nowy<br>Zastąp                                                                                           | Pomoc Raport Zapisz                                                                                                    |
|                                                                                                    |                                                                                                    |

Po zapisaniu ustawień można przetestować działanie skonfigurowanych przejść przy pomocy karty zbliżeniowej. W tym celu należy zbliżyć kartę do jednego z czytników przypisanych do kontrolera – karta zarejestruje się w kontrolerze jako karta testowa. Przy jej pomocy możemy po skonfigurowaniu przejść przetestować poprawność ich działania.

Karta ta (przechowywana w pamięci RAM) jest zapominana po wyłączeniu zasilania oraz przy wyjściu z trybu *Instalacja*. Automatyczne wyjście z tego trybu następuje w momencie nawiązania przez kontroler połączenia z serwerem systemu *lilinet*.

Jeżeli kontroler wymaga ustawienia stałego numeru IP w sieci komputerowej należy otworzyć stronę www kontrolera (przycisk *www*).

Po naciśnięciu klawisza *Pomoc* otwiera się okno z przydatnymi informacjami ułatwiającymi konfigurację kontrolera.

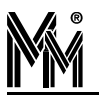

Po zakończeniu konfiguracji przejść wszystkie ustawienia można zapisać do pliku tekstowego przy pomocy klawisza *Raport* i dołączyć do dokumentacji.

#### 4.3 Edycja ustawień przez serwer www kontrolera

Połączenie z serwerem www kontrolera *lili***-K25** można uzyskać przez naduszenie klawisza *www* w programie biSprzetLAN lub przez wpisanie jego adresu w przeglądarce internetowej (np.192.168.1.1xx).

Do serwera www należy zalogować się przy pomocy loginu: Administrator i hasła: bibi

| Zaloguj się        |                    |        |  |
|--------------------|--------------------|--------|--|
| Serwer             | S 10.77.78.120     |        |  |
| Komunikat          | Kontroler_bibi-K25 |        |  |
| Użytkownik         | Administrator      | •      |  |
| Hasło              | ••••               |        |  |
| 🔲 Zapamiętaj hasło | Wyślij             | Anuluj |  |

Edycję adresu IP można wykonać w zakładce LAN.

Po wpisaniu odpowiednich adresów klikamy na przycisk [OK]. Do urządzenia zostaną wpisane nowe wartości, a następnie wykonany będzie reset urządzenia. Jeżeli będzie to możliwe, to po chwili nastąpi ponowne połączenie z serwerem www już na nowych numerach IP.

| ®<br>MicroMade                | <b>GGGG - K25</b><br>Kontroler dostępu systemu <i>liline</i> t |
|-------------------------------|----------------------------------------------------------------|
| Urządzenie LAN Czas Ce        | ertyfikat   Dziennik   Hasło   Serwis   Wyloguj                |
| Tryb konfiguracji: Instalacj  | ja urządzeń bibiBUS (+ ustawianie kontrolera).                 |
| Urządzenie skojarzo           | one z instalacją 930 z węzłem MMPC31.                          |
|                               | LAN                                                            |
| Adres IP sieci WAN :          | 86.63.82.117                                                   |
| Adres MAC urządzenia :        | A8 8C EE 00 20 15                                              |
| Ustawienia sieci lokalnej LAN |                                                                |
| Adres IP z DHCP (Dynamiczny)  | Statyczny adres IP                                             |
| Adres IP:                     | 10.77.78.120                                                   |
| Maska podsieci:               | 255.255.255.0                                                  |
| Adres bramy:                  | 10.77.78.205                                                   |
| DNS1:                         | 10.77.78.205                                                   |
| DNS2:                         | 0.0.0                                                          |
|                               | ок                                                             |

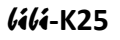

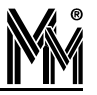

#### 4.4 Zakończenie konfiguracji

Po zakończeniu konfiguracji kontrolera należy otworzyć jego stronę www:

• W zakładce *Hasło* zmienić hasło fabryczne dostępu do strony www kontrolera z *bibi* na własne.

| Mi | ®<br>froMade         | <b>GAGA - K25</b><br>Kontroler dostępu systemu <i>(ilinet</i> |  |
|----|----------------------|---------------------------------------------------------------|--|
|    | Urządzenie LAN Czas  | 5 Certyfikat Dziennik Hasło Serwis Wyloguj                    |  |
|    | Tryb konfiguracji: I | Instalacja urządzeń bibiBUS (+ ustawianie kontrolera).        |  |
|    | Urządzenie           | skojarzone z instalacją 930 z węzłem MMPC31.                  |  |
|    | Hasło                |                                                               |  |
|    | Zmiana hasła         |                                                               |  |
|    | Nazwa użytkownika:   | Administrator                                                 |  |
|    | Hasło:               |                                                               |  |
|    | Powtórz hasło:       | ок                                                            |  |
|    | Hasło p              | powinno składać się co najmniej z 4 znaków                    |  |
|    |                      | Zmień hasło                                                   |  |

W zakładce Serwis zablokować możliwość dalszej edycji ustawiając opcję Blokada edycji. Zapobiegnie to ewentualnym próbom zmian ustawień przez osoby niepowołane.

| MicroMade                                                                                                    | Kontroler dostępu systemu filmet                |  |  |
|----------------------------------------------------------------------------------------------------|-------------------------------------------------|--|--|
| Urządzenie LAN Czas C                                                                                                    | ertyfikat   Dziennik   Hasło   Serwis   Wyloguj |  |  |
| Tryb konfiguracji: Instalac                                                                                                    | :ja urządzeń bibiBUS (+ ustawianie kontrolera). |  |  |
| Urządzenie skojarz                                                                                                    | zone z instalacją 930 z węzłem MMPC31.          |  |  |
| Serwis                                                                                                    |                                                 |  |  |
| Tryb konfiguracji                                                                                                    |                                                 |  |  |
| 💿 Instalacja urządzeń bibiBUS                                                                                                    |                                                 |  |  |
| Serwis urządzeń bibiBUS                                                                                                    |                                                 |  |  |
| Konfiguracja kontrolera                                                                                                    |                                                 |  |  |
| Blokada edycji                                                                                                    | Zmień tryb                                      |  |  |
| Po zakończeniu konfiguracji urządzeń zaleca się zablokowanie możliwości edycji.<br>Ponowna edycja będzie możliwa dopiero po wciśnięciu przycisku DEFAULT na kontrolerze. |                                                 |  |  |
|                                                                                                    |                                                 |  |  |
|                                                                                                    |                                                 |  |  |
|                                                                                                    |                                                 |  |  |

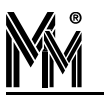

Nawet jeżeli blokada nie zostanie włączona, to przy pierwszym połączeniu z węzłem sieci *lilinet* blokada zostanie włączona automatycznie. W przypadku konieczności ponownej edycji ustawień zdjęcie blokady jest możliwe poprzez naciśnięcie klawisza [DEF] w kontrolerze. W takim wypadku należy pamiętać o wyłączeniu węzła sieci *lilinet*, do którego dołączony jest interfejs, aby uniknąć automatycznego włączenia blokady zanim dokonamy potrzebnych zmian.

# 5. Powiązanie kontrolera z instalacją lilinet

Nowy kontroler może współpracować z dowolną instalacją *lilinet*. Aby komunikował się z wybraną instalacją, należy go z nią powiązać. Można to uczynić w programie *lili*.

Powiązanie z instalacją wykonujemy poprzez przypisanie kontrolera do konkretnego węzła w instalacji. Należy wybrać taki węzeł, który będzie stosunkowo często włączony (najlepiej na stałe), tak aby dane z kontrolerów przypisanych do węzła zawsze spływały on-line do systemu *lilinet*.

Po otwarciu okna *Opcje systemu bibi* klikamy prawym klawiszem myszy na nazwie komputera – węzła sieci *lilinet* i z menu wybieramy funkcję dodaj dostawcę.

| Edycja parametrów dostawcy sieci | ×         |
|----------------------------------|-----------|
| Nazwa : K25 - Parter             | ОК        |
| Typ : dostawca sieci TCP/IP 💌    | Zaniechaj |
| Port :                           |           |
| Typ urządzenia : bibi-K25 🗨      | Przypisz  |
| Numer seryjny : 00115            |           |

W otwartym okienku podajemy parametry:

- Typ dostawca sieci TCP/IP
- Typ urządzenia *lili*-K25
- Numer seryjny numer ten można znaleźć na naklejce z tyłu urządzenia lub na karcie inwentaryzacyjnej kontrolera
- Nazwa domyślna nazwa *lálá*-K25 numer zostanie automatycznie utworzona po podaniu numeru urządzenia. Nazwę możemy zmienić na dowolną, np. wskazującą na lokalizację tego kontrolera.

Po naciśnięciu klawisza [OK] urządzenie zostanie podpięte pod węzeł w oknie *Opcje systemu bibi*. Ponownie otwieramy okienko edycji parametrów dostawcy sieci poprzez kliknięcie na nazwie kontrolera.

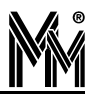

| 🗊 Opcje systemu bibi                                                                                                    |                                                                                                    |
|----------------------------------------------------------------------------------------------------|----------------------------------------------------------------------------------------------------|
| Ustawienia systemu                                                                                                    |                                                                                                    |
| <ul> <li>MicroMade</li> <li>C25</li> <li>rejestrator RCP C25 - 036</li> <li>K22 - Hala W3</li> <li>K25 - Parter</li> </ul> | Deklaracja komputerów w sieci bibi<br>MICROMADE<br>MMPC41<br>C25<br>K22 - Hala W3<br>Przemek<br>K25 - Parter |
| Edycja parametrów dostar                                                                                                   | acviny urządzenia DIN                                                                                        |
| [12-34-56-78-90-Cl                                                                                                    | DI OK<br>Zaniechaj                                                                                           |
| Numer serviny : 00115                                                                                                    |                                                                                                    |
|                                                                                                    |                                                                                                    |
| bibi net                                                                                                    | OK Anuluj Zastosuj                                                                                           |

W otwartym okienku naciskamy klawisz [Przypisz...]. Otworzy się kolejne okienko, w którym należy wpisać numer identyfikacyjny czyli kod danego kontrolera. Kod ten możemy znaleźć na naklejce umieszczonej z tyłu urządzenia. Druga identyczna naklejka jest umieszczona na karcie inwentaryzacyjnej kontrolera.

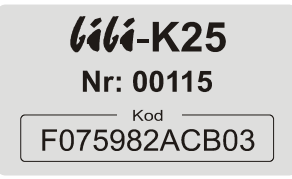

Wpisany kod należy zatwierdzić klawiszem [OK]. Jeżeli kod jest prawidłowy program zarejestruje urządzenie, co potwierdzi odpowiednim komunikatem.

Proces powiązania kontrolera do danej instalacji został zakończony.

Jeżeli czynności opisane w poprzednich rozdziałach zostały wykonane (czyli dołączenie kontrolera do sieci LAN, jego skonfigurowanie programem biSprzetLAN oraz powiązanie kontrolera z daną instalacją), kontroler powinien automatycznie połączyć się z wybranym węzłem.

# 6. Serwis urządzeń podłączonych do kontrolera

W przypadku:

- wymiany uszkodzonego urządzenia obsługiwanego przez kontroler (np. czytnik, terminal, moduł rozszerzeń)
- rozbudowy systemu przez dołączenie dodatkowych urządzeń

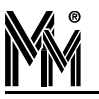

zmiany konfiguracji wejść / wyjść kontrolera

należy:

- zatrzymać bibinet serwer programem narzędziowym biserver.exe (wystarczy włączyć program i potwierdzić zatrzymanie usługi)
- wykonać reset kontrolera wciskając krótko przycisk [DEF] w kontrolerze
- otworzyć stronę www kontrolera
  - w zakładce Serwis zaznaczona będzie opcja Konfiguracja kontrolera, która umożliwia konfigurację urządzenia przez jego stronę www (np. zmiana numeru IP)
  - wybierając opcję Serwis urządzeń bibiBUS i zatwierdzając ją klawiszem Zmień tryb umożliwimy konfigurację kontrolera przy pomocy programu biSprzetLAN.
- uruchomić program biSprzętLAN i dokonać odpowiednich zmian zatwierdzając je klawiszem Zapisz (np. wymiana uszkodzonego czytnika)
- otworzyć stronę www kontrolera i w zakładce Serwis ustawić opcję Blokada edycji
- uruchomić serwer bibinet zamykając program biserver.exe

# 7. RESET urządzenia

Za pomocą przycisku [DEF] znajdującego się obok gniazda ethernet'owego w kontrolerze możemy wykonać dwie operacje:

- reset urządzenia
- przywrócenie wartości domyślnych.

#### 7.1 Reset urządzenia

Reset uzyskujemy poprzez dowolnie krótkie naciśnięcie przycisku [DEF] (default). Wykonanie resetu przez urządzenie jest sygnalizowane zapaleniem na stałe mrugającej czerwonej diody LED umieszczonej w pobliżu przycisku [DEF]. W wyniku resetu wykonywane są następujące czynności:

- reset kontrolera
- zakończenie blokady edycji ustawień przez serwer www kontrolera

#### 7.2 Przywrócenie wartości domyślnych

Przywrócenie wartości domyślnych uzyskujemy poprzez długie (ok. 5 sek.) naciśnięcie przycisku [DEF]. Prawidłowe wydanie tego polecenia sygnalizowane jest przez zgaśnięcie na około 2 sek. mrugającej czerwonej diody LED umieszczonej w pobliżu przycisku [DEF]. W wyniku wykonania tego polecenia wykonane są czynności takie jak przy resecie oraz:

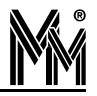

- skasowanie danych o adresie IP (zarówno wprowadzonych w wyniku edycji jak i uzyskanych z serwera DHCP) – kontroler rozpocznie procedurę pierwszego dołączenia do sieci LAN
- ustawienie domyślnego hasła logowania do serwera www ("bibi")
- skasowanie danych o instalacji, z którą powiązany jest kontroler.

# 8. Rozwiązywanie problemów

Standardowo kontroler **(iii-K25** otrzymuje certyfikat opisujący połączenie z węzłem sieci bibinet przez powiadomienia rozsyłane przez serwer w sieci lokalnej (tzw.broadcast'y). Jeżeli połączenie następuje poprzez sieć internet, urządzenie łączy się z domeną techniczną bibi.pl, z której pobiera odpowiedni certyfikat.

Jeżeli urządzenie podłączone jest w innej podsieci, do której nie docierają powiadomienia (np. są blokowane przez routery), oraz zablokowane jest połączenie z internetem (brak możliwości połączenia z domeną bibi.pl) to konieczne jest "ręczne" dostarczenie certyfikatu do urządzenia

W tym celu należy wyłączyć wszystkie aplikacje bibi korzystające z usług bibinet serwera, a następnie uruchomić program narzędziowy biServer. Wybrać opcję *Eksportuj certyfikat*, rozwinąć opcję *Zapisz jako typ*: Pliki urządzeń.

| Menadżer zabezpiec:                                                   | zeń i konfiguracji węzła                                                                                                    |
|-----------------------------------------------------------------------|----------------------------------------------------------------------------------------------------|
| <b>Konfigurowanie paran</b><br>Podaj lokalizacje, pozio               | netrów węzła<br>m bezpieczeństwa oraz ustawienia pracy dla danego węzła                                                                                                    |
| ⊂ Lokalizacja danych –<br>Vpisz hasło uży                             | kownika systemowego do klucza Zlokalizuj baze danych                                                                                                    |
| Bezpieczeństwo termi<br>Poziom zabezp. korr<br>Vzyj adresu węz        | nali<br>unikacji z terminalami: Niski Vprowadź nowe zasady<br>ła dla terminali - port : 65535 Eksportuj certifikat                                                                                                    |
| Usta <mark>Eksportuj co</mark><br>Go<br>Au                            | ertifikat ?X                                                                                                    |
| Certu                                                                 | Bluetooth Exchange Folder  Forma  Forma Forma Forma  Forma Forma For |
| Bajka film     Bajka film     bankomat     bibi_karty     bibinet_ins | InstrukcjePrzec       DTP     Magda Samsun       Katalogowe     Electronic Arts     Moja muzyka       trukcje     Filmy     Moje obrazy                                                                                                    |
|                                                                       |                                                                                                    |
| Zapisz jako<br>typ:                                                   | 4L85/8D/2bL104-00000001-16-01-2008.bcx     Zapisz       Pliki certyfikatów     Anuluj                                                                                                    |
|                                                                       | Pliki urzadzeń                                                                                                    |

Następnie należy połączyć się z serwerem www urządzenia sieciowego (opis w pkt. 4.3). Pobranie do urządzenia certyfikatu wykonuje się w zakładce Certyfikat. Plik certyfikatu należy wskazać w okienku *Załaduj plik certyfikatu*. Po operacji *Wyślij plik do urządzenia* można odświeżyć okno przeglądarki i sprawdzić poprawność załadowanego certyfikatu.

| MicroMade                          | <b>GGGA - K25</b><br>Kontroler dostępu systemu (illinet |
|------------------------------------|---------------------------------------------------------|
| Urządzenie LAN Czas Ce             | rtyfikat   Dziennik   Hasło   Serwis   Wyloguj          |
| Tryb konfiguracji: Instalacj       | a urządzeń bibiBUS (+ ustawianie kontrolera).           |
| Urządzenie skojarzo                | one z instalacją 930 z węzłem MMPC31.                   |
|                                    | Certyfikat                                              |
| Informacje o certyfikacie          |                                                         |
| Ważny od :                         | 05.05.2015                                              |
| Wydany przez :                     | MMPC31                                                  |
| Sygnatura kodu dostępu :           | 1 / 26.03.2015                                          |
| Instalacja / Domena / Węzeł :      | 930 / 1 / 1                                             |
| Adres lokalny węzła :              | 10.77.78.106 : 45489                                    |
| Adres zewnętrzny węzła :           | 10.77.78.106 : 45489                                    |
| Adresy dod. wysłane z węzła :      | 10.77.78.106/S ; 86.63.82.117                           |
| Adres dod. dostarczony przez UDP : |                                                         |
|                                    |                                                         |

Tak przygotowane urządzenie powinno w ciągu kilku minut pokazać się w oknie Opcje systemu bibi w programie bibi jako aktywne.

Jeżeli problemy z przyłączeniem kontrolera występują nadal można stan urządzenia zapisać do pliku tekstowego. Można to zrobić w zakładce *Urządzenie* klikając klawisz *Zapisz plik na dysku*. Taki plik można przeanalizować lub przesłać na adres <u>mm@micromade.pl</u> z prośbą o pomoc w rozwiązaniu problemu.

| Urządzenie LAN 0          | Zzas Certyfikat D           | ziennik Has     | to Serwis        | Wyloguj |
|---------------------------|-----------------------------|-----------------|------------------|---------|
| Tryb konfigurad           | ji: Instalacja urządzeń bib | iBUS (+ ustawia | nie kontrolera). |         |
| Urządze                   | nie skojarzone z instalacja | 930 z węzłem I  | ММРС31.          |         |
|                           | Kontroler bi                | bi-K25          |                  |         |
| Informacje o urządzeniu   |                             |                 |                  |         |
| Тур: 325                  | Identyfikator: 214          | i               | Numer: 21        |         |
| Firmware:                 | Wersja: 1.10.1              | Data: 18.05.    | 2015             |         |
| Plik Upgrade:             | Wersja: 0.0.0               | Data: 01.01.    | 1970             |         |
| Upgrade                   |                             |                 |                  |         |
| Plik U                    | ograde<br>Wyb               | ierz Wyślij pli | ik               |         |
| Zapisz stan urządzenia do | pliku                       |                 |                  |         |
|                           | Zaniez plik pa              | dveku           |                  |         |

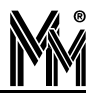

# 9. Karta inwentaryzacyjna kontrolera

|                | <b>U</b> AUA  | <b>- K</b> |               | 5            |          | nr. ID   |         |       |               |              |          |  |
|----------------|---------------|------------|---------------|--------------|----------|----------|---------|-------|---------------|--------------|----------|--|
| PF             | RZEJŚCI       | E 1        | PF            | RZEJŚC       | IE 2     | PF       | RZEJŚC  | IE 3  | PF            | RZEJŚC       | IE 4     |  |
| LOKA           | LIZACJA       |            | LOKA          | LIZACJA      |          | LOKA     | LIZACJA |       | LOKA          | LIZACJA      |          |  |
|                | Түр           |            |               | ТҮР          |          |          | Түр     |       |               | Түр          |          |  |
| YGIEI          | NR            |            | YGIE          | NR           |          | YGIE     | NR      |       | YGIE          | NR           |          |  |
| Ŕ              | OUT           | NC         | Ľ Ř           | OUT          | NC       | Ľ Ř      | OUT     | NC    | Ě.            | OUT          | NC       |  |
| ACIA<br>CIA    | ТҮР           |            | 2CIA          | ТҮР          |          | ACIA VIK | ТҮР     |       | SCIA VIK      | TYP          |          |  |
| ZZUJ.          | NR            |            | ZUJI          | NR           |          | ZUJI     | NR      | - (   | ZUJI          | NR           | <u> </u> |  |
| 05             | IN            | NC         | 60            | IN           |          |          | IN      |       | 6             | IN           |          |  |
| VEJSC          |               |            | WEJŚCI        |              | ]        | WEJŚCI   |         |       | WEJŚC         |              |          |  |
| ∕CISI<br>ÍSCI⊅ | TYP           |            | KCISI<br>ŠCI∕ | TYP          |          | KCISI    | TYP     |       | KCISI<br>SCIA | TYP          |          |  |
| PRZ'<br>WYJ    |               | NC         | PRZY          |              | NC       | PRZY     | IN      | NC    | PRZY          |              | NC       |  |
| rujka<br>Rmowa | ТҮР           |            | AM            | түр          |          | AA       | TYP     |       | AA            | TYP          |          |  |
|                | NR            |            | SMOV          | NR           |          | RMO      | NR      |       | SUJK/         | NR           |          |  |
| CZ             | IN            | NC         |               | IN           | NC       | ALAI     | IN      | NC    | CZ<br>CZ      | IN           | NC       |  |
| TAŻ            | ТҮР           |            | ĀŻ            | ТҮР          |          | ĀŻ       | ТҮР     |       | ŢĄŻ           | ТҮР          |          |  |
| ABOT           | NR            |            | ABOT          | NR           |          | ABOT     | NR      |       | ABOT          | NR           |          |  |
| Ś              | IN            | NC         | Ś             | IN           | NC       | Ś        | IN      | NC    | Ś             | IN           | NC       |  |
| ZYTNI          | KI<br>T       |            |               | ⊲<br>T       |          |          | KI      |       |               | KI<br>T      |          |  |
| TNIK           | TYP           |            | NH -          | TYP          |          | I XI     | TYP     | {     | XXX           | TYP          |          |  |
| CZY            |               | IS P       | CZY           |              | NSP      | CZY      |         | NSP   | CZY           |              | N IS I   |  |
| ×              | тур           |            | ×             | тур          |          | ×        | тур     |       | ×             |              |          |  |
| 2 ZIN          | NR            |            | 2 ×TN         | NR           |          | STNII    | NR      |       | LLL           | NR           |          |  |
| CZ             | WEWY KD RCP N | SP         | CZ            | WE WY KD RCP | NSP      | CZ       |         | NSP   | CZ            | WE WY KD RCP | N S I    |  |
| ¥              | ТҮР           |            | ¥             | ТҮР          |          | ¥        | ТҮР     |       | ¥             | ТҮР          |          |  |
| ZYTN<br>3      | NR            | -          | 33 ZYTA       | NR           | ]        | 33 ZYTN  | NR      | ]     | 33<br>33      | NR           |          |  |
| Ċ              | WEWY KD RCP N | SP         | 0             |              | NSP      | U U      |         | NSP   | 0             |              | 1 S   I  |  |
| NIK            | ТҮР           |            | ¥ Z           | ТҮР          |          | 1 X      | TYP     |       | ¥Z            | TYP          |          |  |
| 12YI           |               |            | 2ZY1          |              |          | ZX1      |         | NICID | TYZ2          |              |          |  |
|                |               |            |               |              | NSP      |          |         | NSP   |               |              | 15       |  |
| VYJSCI         |               |            | WYJSCI        |              |          | WYJSCI   |         |       |               |              |          |  |
| ZYPC           | NR            |            | ENIE          | NR           |          | ZYPO     | NP      |       | ZYPO          | NR           |          |  |
| MN.            | OUT           | NC         | PR.           | OUT          | NC       | PR.      | OUT     | NC    | AN N          | OUT          | NC       |  |
| 5              | ТҮР           |            |               | түр          | <u> </u> | 5        | ТҮР     |       | 5             | ТҮР          |          |  |
| LARN           | NR            |            | LARN          | NR           | 1        | LARN     | NR      |       | LARN          | NR           |          |  |
| Ā              | OUT           | NC         | _ <           | Ουτ          | NC       | ◄        | OUT     | NC    | A             | OUT          | NC       |  |
| >              | ТҮР           |            | >             | ТҮР          |          | >        | TYP     |       | >             | ТҮР          |          |  |
| CCT            | NR            | -          | CCT           | NR           |          | CCT      | NR      |       | CCT           | NR           |          |  |
|                | OUT           | NC         |               | оит          | NC       |          | OUT     |       |               | ОUT          |          |  |

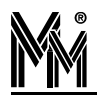

|                                              | ZEJ5                                                                                           | CIE                                                 | 5                                            | PF                                                | RZEJ                                              | ŚCI                                 | E 6                                       | PRZEJŚCIE 7                                     |                                                             |                                     |                                | PRZEJŚCIE 8               |                           |                    |      |
|----------------------------------------------|------------------------------------------------------------------------------------------------|-----------------------------------------------------|----------------------------------------------|---------------------------------------------------|---------------------------------------------------|-------------------------------------|-------------------------------------------|-------------------------------------------------|-------------------------------------------------------------|-------------------------------------|--------------------------------|---------------------------|---------------------------|--------------------|------|
| LOKAI                                        | LIZACJA                                                                                        |                                                     |                                              | LOKA                                              | LIZACJA                                           |                                     |                                           | LOKALIZACJA                                     |                                                             |                                     |                                | LOKALIZACJA               |                           |                    |      |
| UJNIK<br>ARCIA                               | TYP<br>NR<br>OUT<br>TYP<br>NR                                                                  | [                                                   | NC                                           | UJNIK<br>ARCIA                                    | TYP<br>NR<br>OUT<br>TYP<br>NR                     |                                     |                                           | UJNIK<br>ARCIA                                  | TYP<br>NR<br>OUT<br>TYP<br>NR                               |                                     |                                | UJNIK<br>ARCIA            | TYP<br>NR<br>OUT<br>TYP   |                    | NC   |
| OTM                                          | IN                                                                                             |                                                     | NC                                           | OTV                                               | IN                                                |                                     | NC                                        | , OTA                                           | IN                                                          |                                     | NC                             | OTA                       | IN                        |                    | NC   |
| VEJŚCIA<br>VIŚCIA                            | A<br>TYP<br>NR                                                                                 |                                                     |                                              | WEJŚCI<br>VSCISK<br>VIŚCIA                        | A<br>TYP<br>NR                                    |                                     |                                           | WEJŚCI<br>XSIOXZ<br>YSIOYZ                      | A<br>TYP<br>NR                                              |                                     |                                | WEJŚC<br>VSCISK<br>VIŚCIA |                           |                    |      |
| UKA PR                                       | IN<br>TYP                                                                                      |                                                     | NC                                           | UKA PR3<br>MOWA WY                                | IN<br>TYP                                         |                                     |                                           | NOWA PR3                                        | IN<br>TYP                                                   |                                     | NC                             | UKA PR3<br>MOWA WY        | IN<br>TYP                 |                    | NC   |
| IAŻ ALARI                                    | IN<br>TYP                                                                                      |                                                     | NC                                           | raż ALARI                                         | NR<br>IN<br>TYP                                   |                                     | NC                                        |                                                 | IN<br>TYP                                                   |                                     | NC                             | raż Alari                 | IN<br>TYP                 |                    | NC   |
| SABOT                                        | NR<br>IN                                                                                       | [                                                   | NC                                           | SABOT                                             |                                                   |                                     | NC                                        | SABOT                                           |                                                             |                                     | NC                             | SABOT                     |                           |                    | NC   |
| CZYTNIK<br>1                                 |                                                                                                | CP N S                                              | 5 P                                          | CZYTNIK                                           |                                                   |                                     | S P                                       |                                                 |                                                             |                                     | S P                            | CZYTNIK<br>1              |                           | DRCP N S           | <br> |
| CZYTNIK<br>2                                 |                                                                                                |                                                     | 5 P                                          |                                                   |                                                   |                                     | CZYTNIK<br>2                              |                                                 | YKDRCPNSP                                                   |                                     | CZYTNIK<br>2                   |                           | DRCP N S                  |                    |      |
| CZYTNIK<br>3                                 | TYP<br>NR<br>WE WY KD R                                                                        |                                                     | 6 P                                          |                                                   |                                                   |                                     | CZYTNIK<br>3                              | TYP<br>NR<br>WEWYKDRCPNSP                       |                                                             |                                     | CZYTNIK<br>3                   | TYP<br>NR<br>WEWYKI       |                           |                    |      |
| CZYTNIK<br>4                                 | TYP<br>NR<br>WE WY KD R                                                                        | CP N S                                              | 5 P                                          | CZYTNIK<br>4                                      | TYP<br>NR<br>WEWYKI                               | DRCP N                              | S P                                       | CZYTNIK<br>4                                    | TYP<br>NR<br>WEWY K                                         |                                     | S P                            | CZYTNIK<br>4              |                           | DRCP N S           |      |
| NYJŚCI4                                      | а.<br>Г                                                                                        |                                                     |                                              | WYJŚCI                                            | A                                                 |                                     |                                           | WYJŚCI                                          | A<br>T                                                      |                                     |                                | WYJŚC                     | ia<br>T                   |                    | _    |
| PRZYPO<br>MNIENIE                            | TYP<br>NR<br>OUT                                                                               | [                                                   | NC                                           | PRZYPO<br>MNIENIE                                 | NR<br>OUT                                         |                                     | NC                                        | PRZYPO<br>MNIENIE                               | NR<br>OUT                                                   |                                     | NC                             | PRZYPO<br>MNIENIE         | TYP<br>NR<br>OUT          |                    | NC   |
| ALARM                                        | TYP<br>NR<br>OUT                                                                               |                                                     | NC                                           | ALARM                                             | TYP<br>NR<br>OUT                                  |                                     | NC                                        | ALARM                                           | TYP<br>NR<br>OUT                                            |                                     | NC                             | ALARM                     | TYP<br>NR<br>OUT          |                    | NC   |
| CCTV                                         | TYP<br>NR<br>OUT                                                                               |                                                     | NC                                           | CCTV                                              | TYP<br>NR<br>OUT                                  |                                     | NC                                        | CCTV                                            | TYP<br>NR<br>OUT                                            |                                     | NC                             | CCTV                      | TYP<br>NR<br>OUT          |                    | NC   |
| ŚLUZA                                        | NUMER                                                                                          | 1 2 3                                               | 34                                           | ŚLUZ/                                             |                                                   | 1 2                                 | 34                                        | ( ŚLUZA                                         |                                                             | 1 2                                 | 34                             | ( ŚLUZ/                   | A NUMER                   | 1 2 3              |      |
| Opis s<br>LOKA<br>TYP: s<br>OUT: r<br>NC: ro | symboli:<br>LIZACJA: r<br>symbol urza<br>numer wyjś<br>odzaj stykó<br>Gdy styk<br>zytnik kontr | niejsce<br>ądzenia<br>cia ste<br>w na wy<br>i norma | zam<br>a (np.<br>rujace<br>yjściu<br>alnie r | ontowa<br>R52)<br>ego w i<br>i lub sta<br>rozwart | nia urząc<br>urządzeni<br>an spoczy<br>ie (NO) si | dzenia /<br>iu<br>/nkowy<br>kreślan | / miejsc<br>NI<br>IN<br>urządz<br>ny (zam | e zamo<br>R: nume<br>: nume<br>enia w<br>azujem | ontowani<br>er fabryc<br>r wejścia<br>ejściowe<br>iy) napis | a rygla<br>zny urz<br>go (np.<br>NC | / opis m<br>ądzenia<br>przycis | iiejsca<br>a<br>ku wyj:   | rejestracj<br>ścia) - noi | i RCP<br>malnie zv | war  |

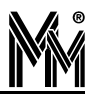

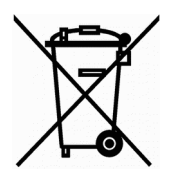

Nie wyrzucać zużytych urządzeń elektrycznych i elektronicznych, baterii i akumulatorów razem z odpadami komunalnymi, ze względu na obecność niebezpiecznych dla środowiska substancji. Tego typu odpady należy przekazać do punktu zbiórki w celu poddania recyklingowi. Informacja o punktach zbiórki dostępna jest u lokalnych władz samorządowych lub w placówkach handlowych.